## Como Descargar y Ver una Factura de Viewfuel

1. Visite viwefuel.com e ingrese sus credenciales de inicio de sesión

| Your Logi | า    | _     |  |
|-----------|------|-------|--|
|           |      |       |  |
| our Pass  | word | _     |  |
| _         |      |       |  |
|           |      |       |  |
|           |      | LOGIN |  |
|           |      |       |  |

2. Una vez que haya iniciado sesión, ubique y haga clic en el botón gris "Account Activity".

| Summary | Account Activity | Sales Activity | Orders | Cards | Card Activity | Documents | Reports | Price Ouotes |
|---------|------------------|----------------|--------|-------|---------------|-----------|---------|--------------|
| Sannary | ,                |                |        |       | ,             |           |         |              |

3. Encuentre la facture que desea descargar. Una vez encontrado, haga clic en el botón azul "Download" en la misma fila.

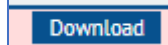

**NOTA IMPORTANTE:** Si una fila esta resaltada en rojo, esto indica que esta factura aun no se ha pagado por completo y su cuenta tiene un saldo.

4. La facture se descargará en formato PDF.

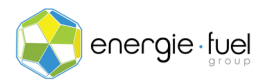

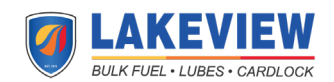